## C-How to Create Your Jumbodium Profile?

<u>Step-1</u> Enter the relevant details correctly in the fields as indicated below. Click on **NEXT** to fill in the rest of the details in Form 2, 3, 4 & 5 respectively.

| Stand Dium           |                              |                                         |                               |                            |                          | ABC                           |
|----------------------|------------------------------|-----------------------------------------|-------------------------------|----------------------------|--------------------------|-------------------------------|
| 脊 Home               | SCHOOL DET.                  | AIL REGISTER                            |                               |                            |                          | 9                             |
| KI Announcement      | 1 Step 1<br>Personal Details | 2 Step 2<br>General Details             | 3 Step 3<br>Principal Details | 4 Step 4<br>Fees Structure | 5 Step 5<br>Bank Details |                               |
| 1 Start Admission    | 1. School Personal D         | Details                                 |                               |                            | [                        |                               |
| My School Page       | Please enter your school     | s relevant details in the spaces provid | ed below.                     |                            |                          |                               |
| Received Payment     | SCHOOL NAME:                 |                                         | AFFILIATED BOARD:             |                            | EMAIL:                   |                               |
| View Announcement    | ABC                          |                                         | ISC                           | school@                    | school@example.com       |                               |
| View Start Admission | UPLOAD LOGO:                 | UPLOAD LOGO:                            |                               | MOBILE                     | MOBILE NO:               |                               |
|                      |                              | Browse Photo                            | 0330000000                    | 900000                     | 900000000                |                               |
|                      |                              |                                         |                               |                            |                          |                               |
|                      | ADDRESS LINE1:               |                                         | ADDRESS LINE2:                |                            | сптү:                    |                               |
|                      | XYZ                          |                                         | 123                           |                            | Kolkata                  |                               |
|                      | STATE:                       |                                         |                               | PIN NO:                    | PIN NO:                  |                               |
|                      | WB                           |                                         | India                         | 700000                     | 700000                   |                               |
|                      |                              |                                         |                               |                            | Previote No              | ext Finish<br>Leave a message |

<u>Step-2</u> After filling Form 2, 3, 4 & 5 click on "FINISH".

| Sim Dium             |                                    |                                     |                               |                            | ABC                      | School |  |
|----------------------|------------------------------------|-------------------------------------|-------------------------------|----------------------------|--------------------------|--------|--|
| A Home               | Congratulation, Your p             | rofile have been updated su         | ucessfully!                   |                            |                          |        |  |
| Announcement         |                                    |                                     |                               |                            |                          | ð      |  |
| ▲ Start Admission    |                                    |                                     |                               |                            |                          |        |  |
| My School Page       | 1 Step 1<br>Personal Details       | 2 Step 2<br>General Details         | 3 Step 3<br>Principal Details | 4 Step 4<br>Fees Structure | 5 Step 5<br>Bank Details |        |  |
| Received Payment     | 1. School Personal Details         |                                     |                               |                            |                          |        |  |
| 💭 View Announcement  | Please enter your schools relevant | t details in the spaces provided be | low.                          |                            |                          |        |  |
| View Start Admission | SCHOOL NAME:                       |                                     | AFFILIATED BOARD:             | EMAIL:                     | EMAIL:                   |        |  |
|                      | ABC                                |                                     | ISC .                         |                            | school@example.com       |        |  |
|                      |                                    |                                     |                               |                            |                          |        |  |
|                      | UPLOAD LOGO:<br>Browse Photo       |                                     | PHONE NO:                     |                            | MOBILE NO:               |        |  |
|                      |                                    |                                     | 033000000                     | 90000000                   | 5                        |        |  |
|                      |                                    |                                     |                               |                            |                          |        |  |
|                      | ADDRESS LINE 1:                    |                                     | ADDRESS LINE2 CITY:           |                            |                          |        |  |
|                      |                                    |                                     | 123                           |                            | (olkata                  |        |  |
|                      |                                    |                                     |                               |                            |                          |        |  |
| i i                  | STATE:                             |                                     | COUNTRY:                      | PIN NO:                    |                          |        |  |
|                      | WB                                 |                                     | India                         | 700000                     |                          |        |  |
|                      |                                    |                                     |                               |                            | Previous N et            | Finish |  |